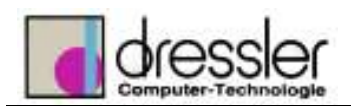

#### **Dokument-Information:**

| Dokument Nr.:           | 12423423          | Version:              | Original |
|-------------------------|-------------------|-----------------------|----------|
| Status:                 | 00301 - In Arbeit |                       |          |
| Erstellt von:           | Jürgen Wagner     | am: 12.09.20          | 03       |
| Zuletzt bearbeitet von: | JWagner           | <b>am:</b> 16.06.2005 |          |

## 1 Vereinfachen von Baugruppen

### 2 Topologisches Vereinfachen

### 2.1 Valeo E-Motor Typ 402866\_vereinfacht

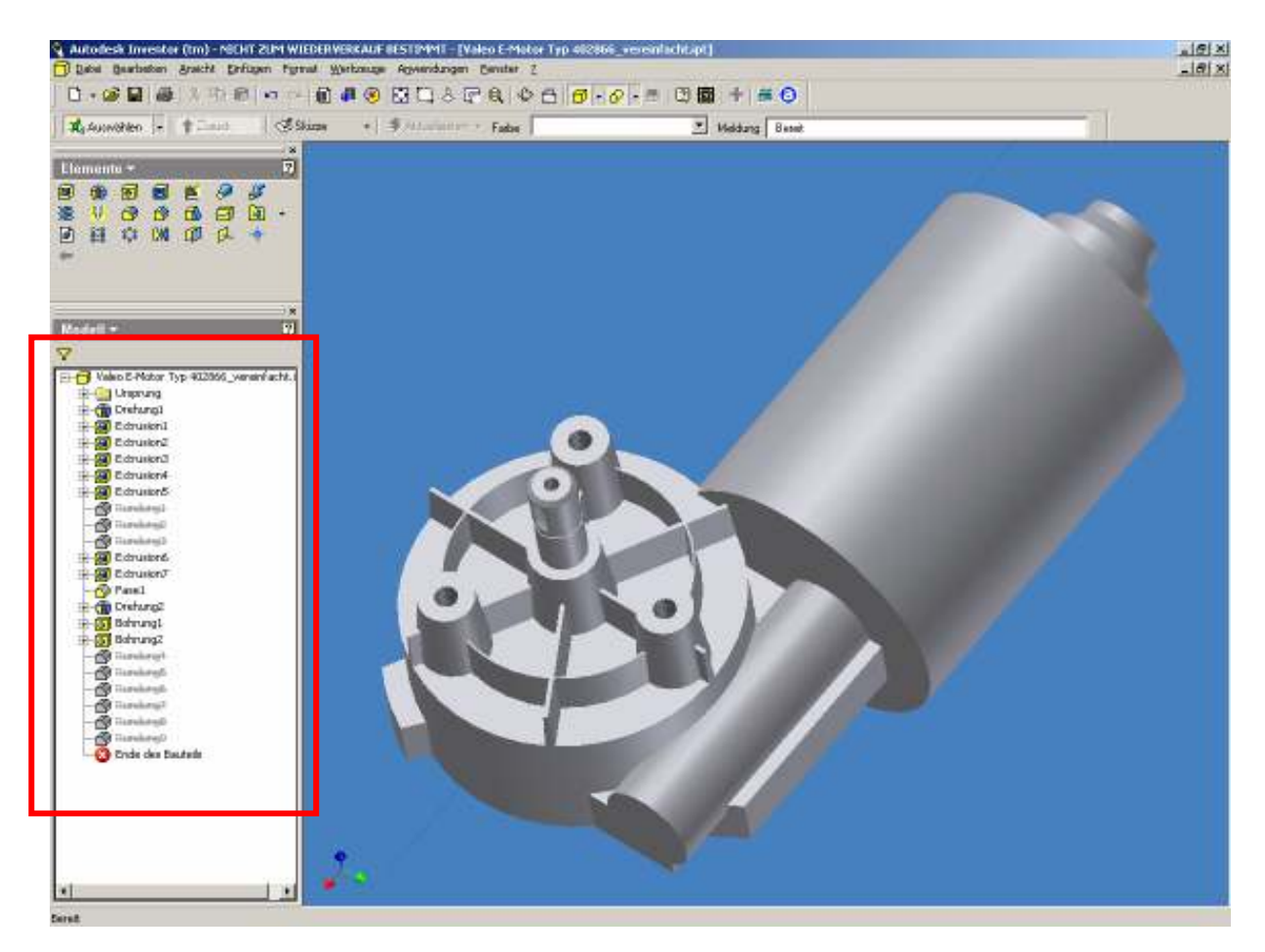

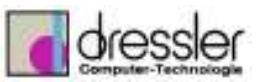

### 2.2 R27DT63L4\_030225132343

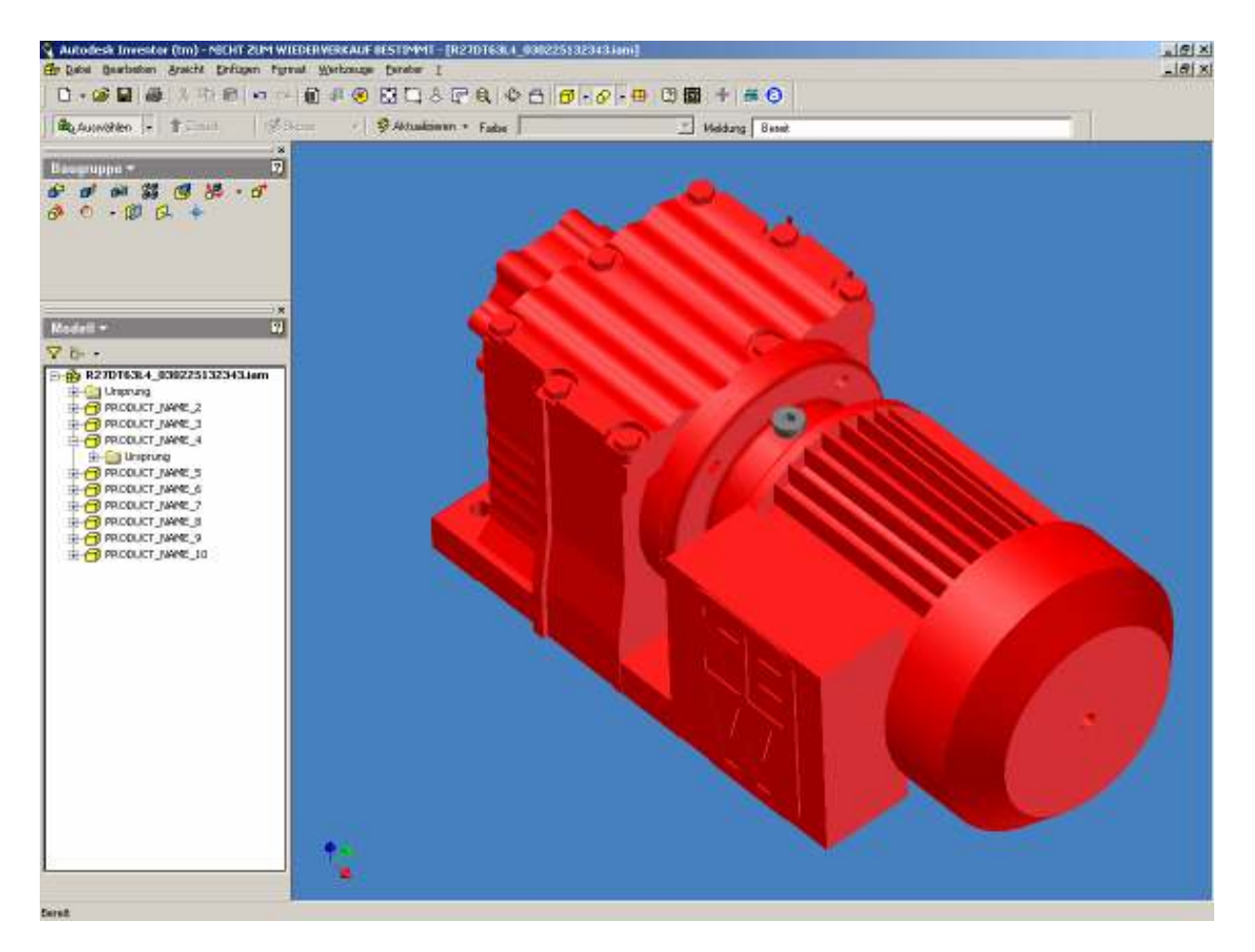

### abgeleitet und vereinfacht:

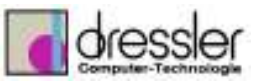

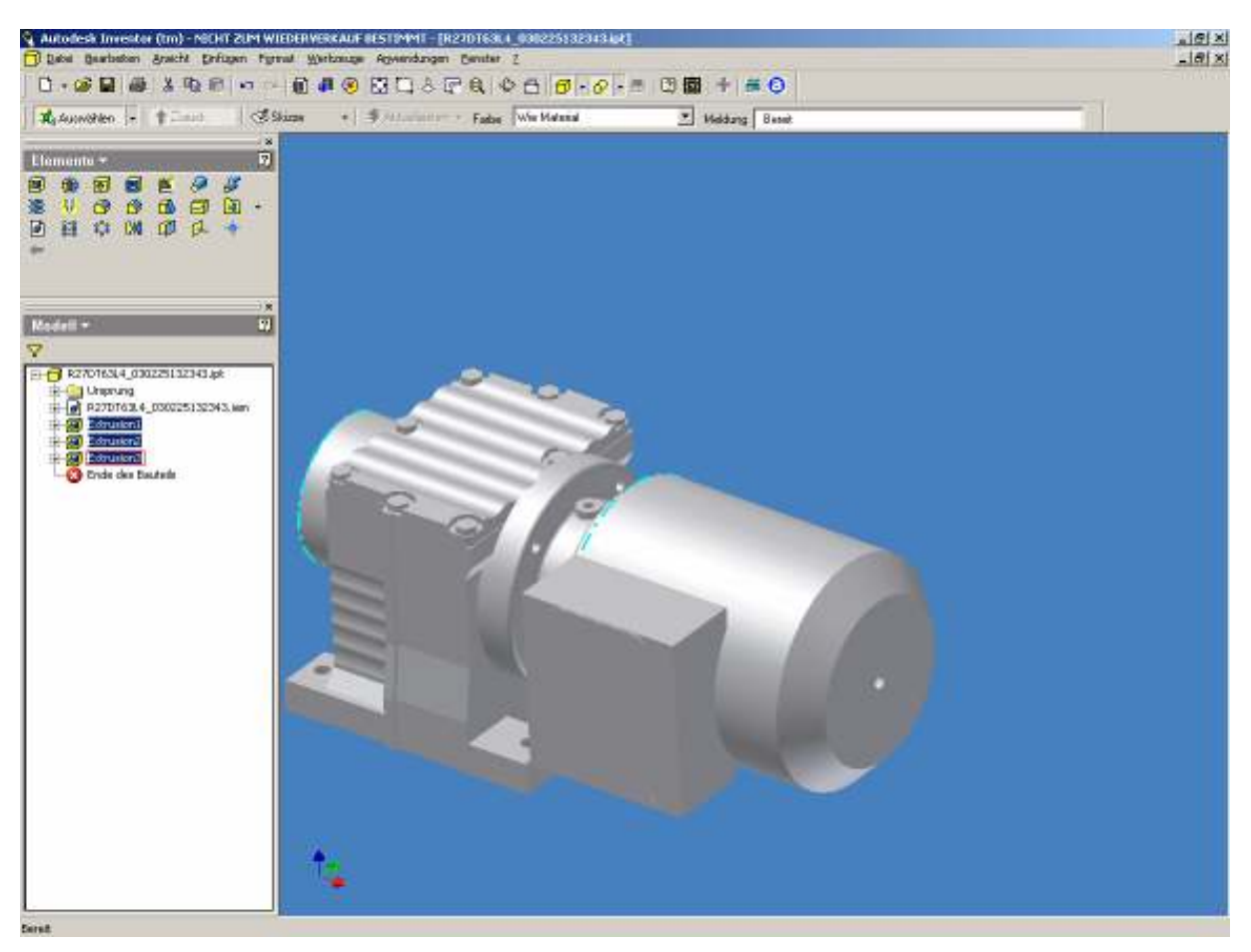

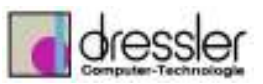

### 2.3 Stirnzahnräder 228 100 00\_Zähnezahl 100\_Mädler

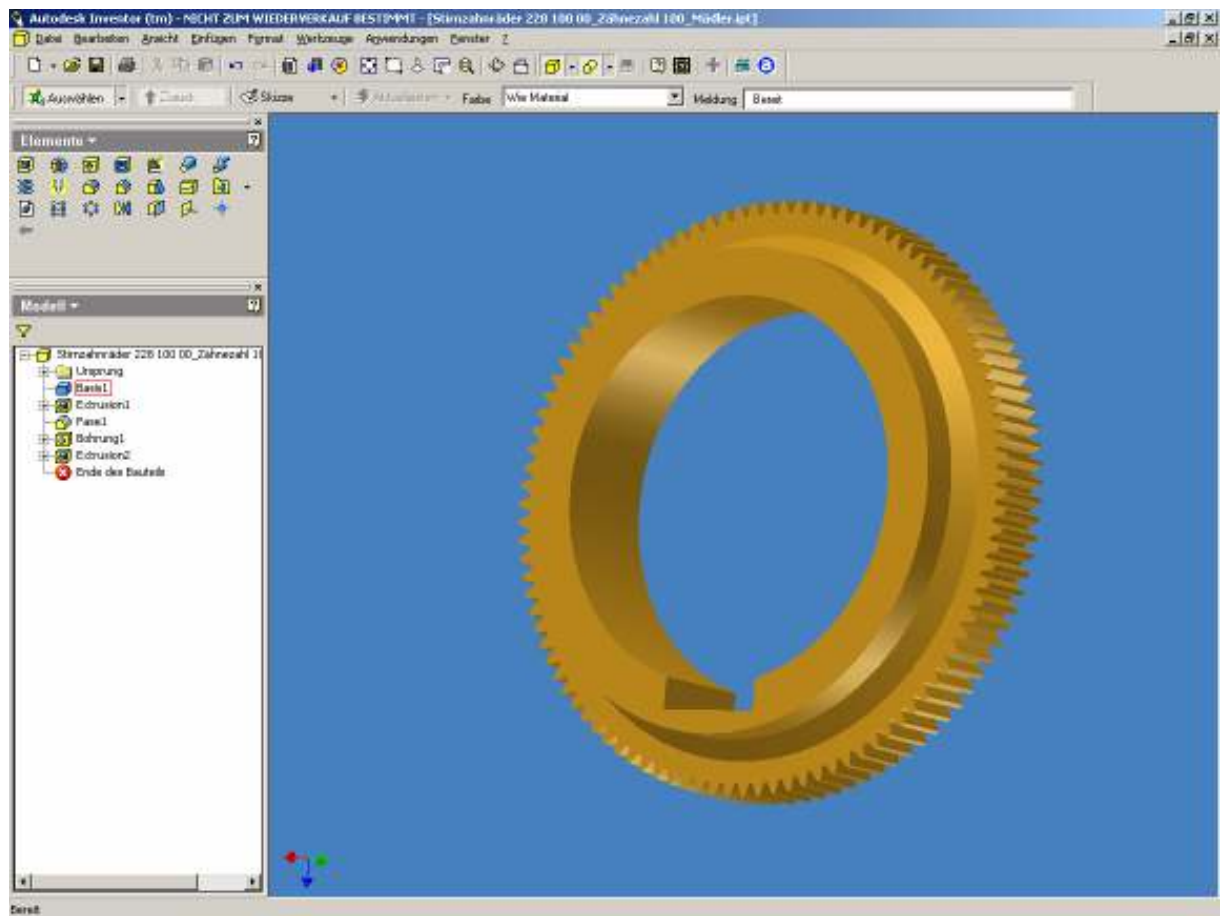

Z.B. so:

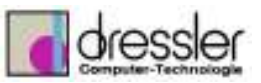

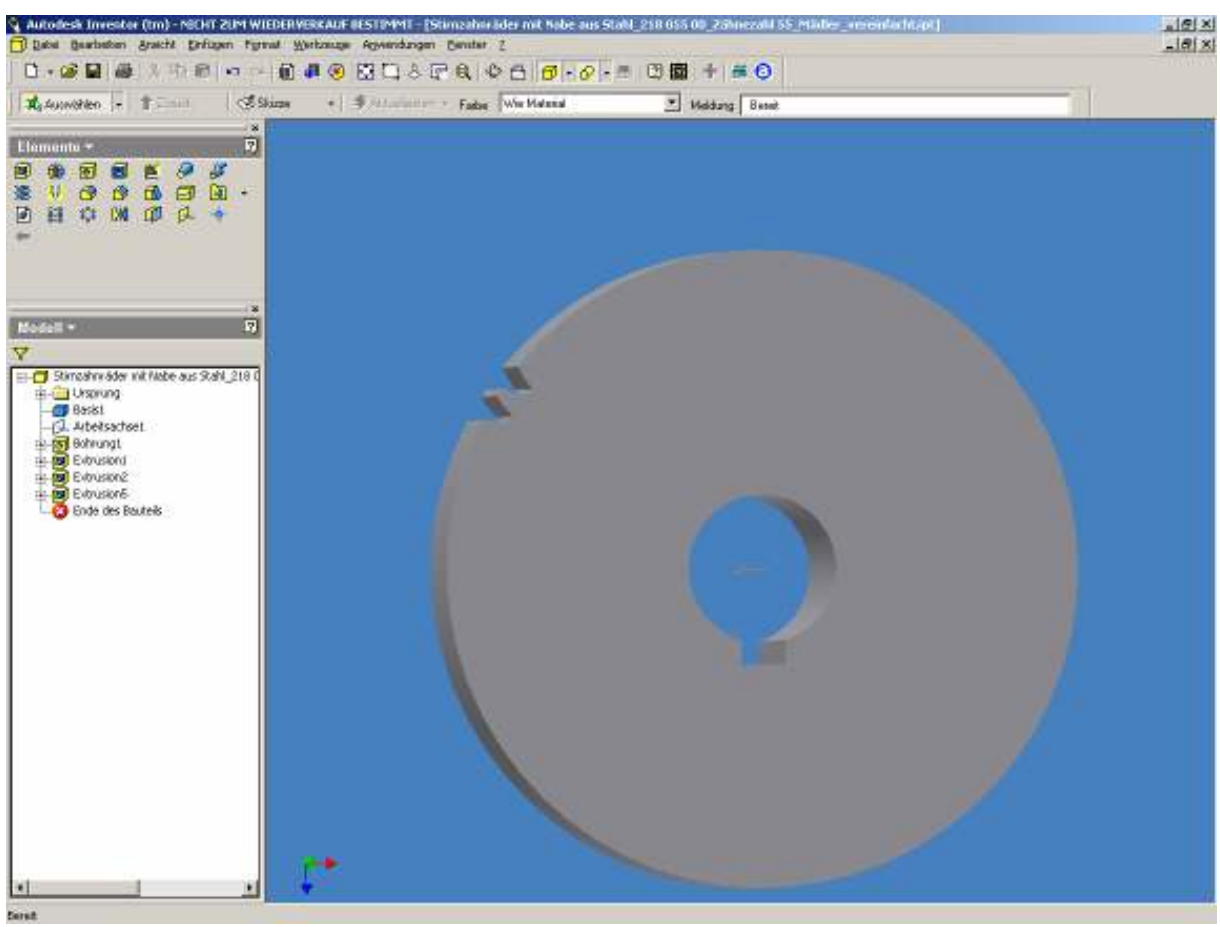

ZF z.B. zeichnet <u>nicht</u> eine Zahn! Für was auch zieht nur Performance!

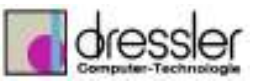

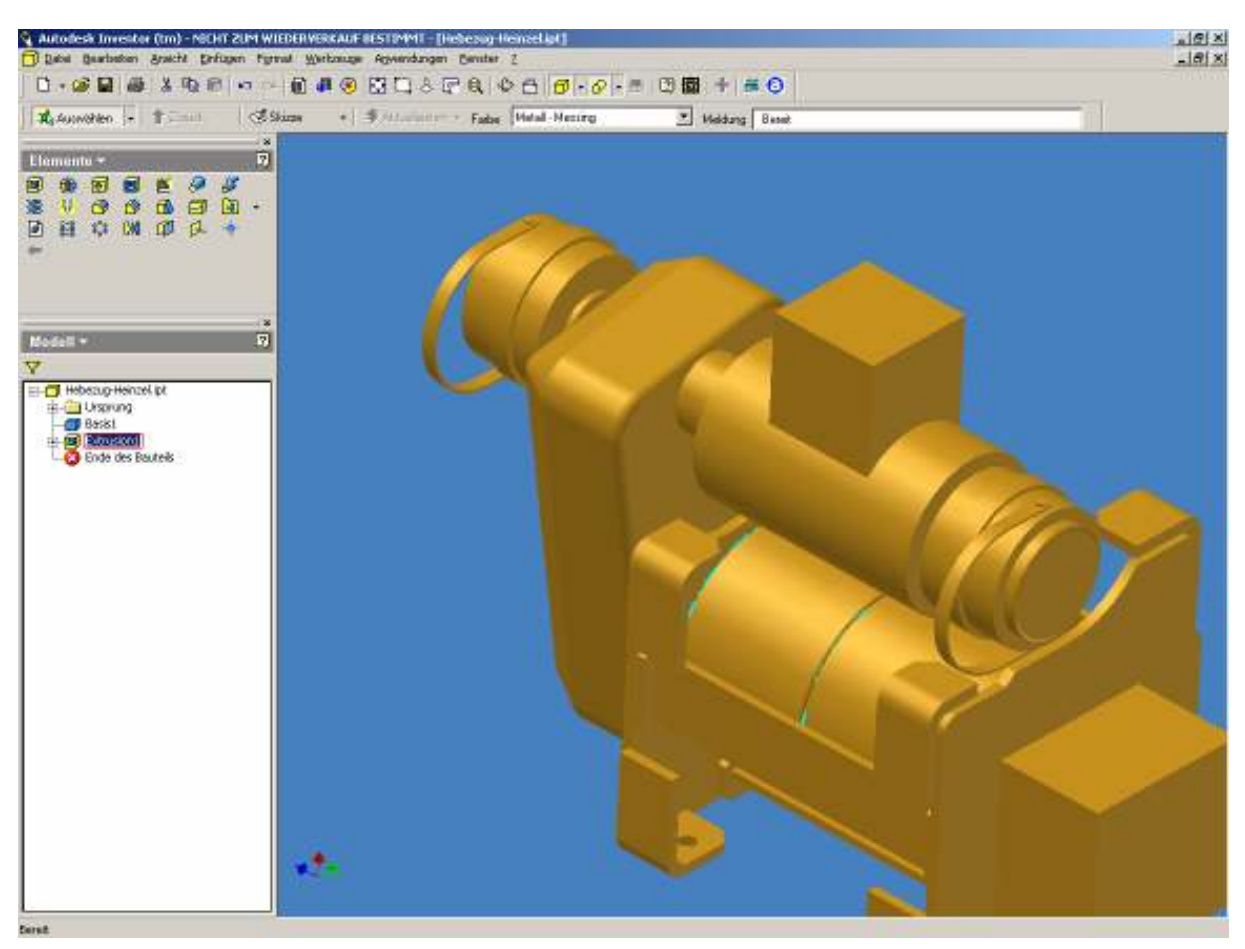

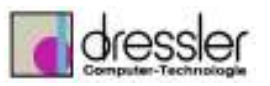

# 2.4 Normteile ausblenden und in der Zusammenstellung nicht benötigte Teile (z.B. in Unterbaugruppen) ausblenden

### STRG + F

| 🚧 Baugruppenkomponenten suchen                                                                                      | × |
|----------------------------------------------------------------------------------------------------|---|
| Dateien suchen, die diesen Kriterien entsprechen                                                                    |   |
| Dateityp:   Bauteildateien (*.ipt)     Suche öffnen     Suche speichern                                             |   |
| Groß-/Kleinschreibung Zeile löschen Suche löschen                                                                   |   |
| ● Und ● Uder Zur Liste hinzufügen   Eigenschaft: Bedingung: Wert:   Dateien mit Untergr ▼ Standard-Katalogbauteil ▼ |   |
| Standort suchen                                                                                                    |   |
| Aktive Baugruppe     Suchen in:   D:\Kundenbeispiele Inventor\Wälischmiller\koenig\81785704-tz                      |   |
| Suchen Abbrechen                                                                                                    |   |

Die in der Haupt-BG relevanten Normteile kann man natürlich nachträglich wieder mit rechte Maustaste > einblenden sichtbar machen.

### 2.5 "Unnötige" Teile

Warum z.B. müssen bei Antrieb.iam und Greifer.iam die "Innereien" sichtbar sein, die auf der Zeichnung eh niemand erkennt (wenn die verdeckten Kanten eingeblendet werden).

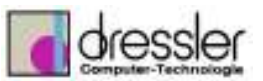

|                                                                                                    | 9               |  |
|----------------------------------------------------------------------------------------------------|-----------------|--|
| RyAussellen - Trans / Scale / SAtualismen + False                                                                                                    | - Meldung Benet |  |
| assruppe T                                                                                                    | 7               |  |
| * ø ø \$\$ @ \$\$ • 6 & 0 • 0 0 • *                                                                                                    |                 |  |
|                                                                                                    |                 |  |
|                                                                                                    |                 |  |
|                                                                                                    | 10              |  |
|                                                                                                    |                 |  |
| - CP Prices                                                                                                    |                 |  |
| O worked (to not and)                                                                                                    |                 |  |
| 🖻 🎲 Antrab. unv 2                                                                                                    |                 |  |
| B- Uniprung                                                                                                    |                 |  |
| H-SP Antrala Cable as Tall Int 1                                                                                                    |                 |  |
| E- C Antrials Cathlene Lot 1                                                                                                    |                 |  |
| B-(B DIV625 TJ - 16021 - 105 × 160 × 18.pt: 1                                                                                                    |                 |  |
| ±-@ DIV625 T1 - 16021 - 105 × 160 × 16.pt:2                                                                                                    |                 |  |
| B- Scherungringe - DIN 472_SW-472160.pt: 1                                                                                                    |                 |  |
| B- Sicherungeringe - D39 471_594-471105 lpt:1                                                                                                    |                 |  |
| 🕀 🗃 Antonio Hishiwalla. pt: 1                                                                                                    |                 |  |
| 🕀 👘 Antzieb -Statiel upt : 1                                                                                                    |                 |  |
| E- Drehkupplung - Deckel ut :1                                                                                                    |                 |  |
| E- Drehkupplung - Hitrehmer. pt: 1                                                                                                    |                 |  |
| E-08 DWARZ-MOX-40.46.1                                                                                                    |                 |  |
| Englisher                                                                                                    |                 |  |
| E-de DEUGL2 - Mill and -2                                                                                                    |                 |  |
| H                                                                                                    | 14.1            |  |
| F                                                                                                    |                 |  |
| Drahkupplung - Mitrahmarboloon.jpt:1                                                                                                    |                 |  |
| - 🚯 Antrials-Spindalhulogetreibe 2500 N-11. serz 1                                                                                                    |                 |  |
| E-11 Komponentenanordhung 1                                                                                                    |                 |  |
| 🕆 🗃 Staroshmäder 228 100 00_Zährecsål 100_Midler_vereinfacht.pt:1                                                                                                    |                 |  |
| B-@ Scherungsringe - DIN 471_SW-471100.pt:1                                                                                                    |                 |  |
| ⊕- C Komponentenenordnung 2                                                                                                    |                 |  |
| E-B Hutmagnet Kunke RMC50 Jam 1                                                                                                    |                 |  |
| Horizon and Andrew State and Andrew State and Andrew Stat |                 |  |
| 1. By Antrian Park Lary 1                                                                                                    |                 |  |
| P                                                                                                    |                 |  |
|                                                                                                    | -1              |  |
| 1 1 2 1 1 1 1 1 1 1 1 1 1 1 1 1 1 1 1 1                                                                                                    |                 |  |

Die ausgeblendeten Teil sind nur IN DIESER BAUGRUPPE ausgeblendet, d.h. als Einzelbaugruppe sind sie sichtbar!

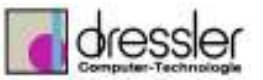

| ge Dates Gearbeiten Bratche Greizgen Fyrmal Werkzeuge Dereber I                                                                                                    | and the second second second second second second second second second second second second second second second | _18() |
|----------------------------------------------------------------------------------------------------|----------------------------------------------------------------------------------------------------|-------|
| □•◎■● / 中日 ● ○日本 ■ ●                                                                                                    | > ⊖ ∅ - ⊘ - ⊕ ◯ 📾 🕈 ≝ Ο                                                                                          |       |
| Between - Times Street PAthalianan + Fad                                                                                                    | Heldung Benet                                                                                                    |       |
| Baagruppo + B                                                                                                    |                                                                                                    |       |
| 6 9 9 3 9 8 8 9 8 9 9 9 9 9 9 9 9 9 9 9 9                                                                                                    |                                                                                                    |       |
| Nadell - bi                                                                                                    |                                                                                                    |       |
| <b>∇</b> b. •                                                                                                    |                                                                                                    |       |
| Antrinkiam                                                                                                    |                                                                                                    |       |
| E-22 Antrieb-Legerung jot:1                                                                                                    |                                                                                                    |       |
| R-GG Antrab-GehäumTell.pt:1                                                                                                    |                                                                                                    |       |
| 🗧 🔂 Antriab-Gehikura. bt: 1                                                                                                    |                                                                                                    |       |
| H 🚯 DON 625 T1 - 16021 - 105 x 160 x 18.pt;1                                                                                                    |                                                                                                    |       |
| E-0 DIN 625 TL - 16021 - 105 × 160 × 18 Jpt 2                                                                                                    |                                                                                                    |       |
| E- C Scherungringe - D3V 472_SW-472160.pt:1                                                                                                    |                                                                                                    |       |
| B Scherungeringe - DOI 471_5W-471105.pt:1                                                                                                    |                                                                                                    |       |
| Antrab-Hohivalle.pt:1                                                                                                    |                                                                                                    |       |
| P-() Antriet-Stobel pt: 1                                                                                                    |                                                                                                    |       |
| E Cristelaphung - Debos pc 3                                                                                                    |                                                                                                    |       |
| in the part of the second second seco |                                                                                                    |       |
| T OF DIA VIZ - PEX 40.001                                                                                                    |                                                                                                    |       |
| - CO LOS VIZ-PES VILLES                                                                                                    |                                                                                                    |       |
| E TO ADDA A TO PRODUCT DE LA T                                                                                                    |                                                                                                    |       |
| D Galde and and . Minister and out at 1                                                                                                    |                                                                                                    |       |
| D. An Antrophy Scholar heatrache 2001 N.11 (an-1                                                                                                    |                                                                                                    |       |
| 2.29 Kommenden anstelan at                                                                                                    |                                                                                                    |       |
| 2 A Strongbreider 223 100 00 Zährenebi 100 Nader ver                                                                                                    |                                                                                                    |       |
| P-C1 Scherungeringe - D0( 471 SW-471100.pt: 1                                                                                                    |                                                                                                    |       |
| E-4*2 Komponenten engrånung 2                                                                                                    |                                                                                                    |       |
| - A Hitemagnet Kunka PM050, Janc 1                                                                                                    |                                                                                                    |       |
| 1 - Cl Schraubvarachäuß PGR. pt: 1                                                                                                    |                                                                                                    |       |
| 🗄 🦳 kabelverschraubung PGD. pt: 1                                                                                                    |                                                                                                    |       |
| 🔁 🎲 Antrieb-Drah Jamil                                                                                                    |                                                                                                    |       |
| - 🔂 79138901-6:f-e- HAN 10H94-AGG+V-pt:1                                                                                                    |                                                                                                    |       |
| 2 🗇 79139701-tof-a - HAN 10HPR-G3+04-21.pt:1                                                                                                    |                                                                                                    |       |
| E 🗇 kabelverichteubung PG23. pt: 1                                                                                                    |                                                                                                    |       |
| E 👩 kabekerschraubung PG21. pt: 2                                                                                                    |                                                                                                    |       |
| E- C Schraubvarischald M25x1,5 apt:1                                                                                                    |                                                                                                    |       |
|                                                                                                    |                                                                                                    |       |
|                                                                                                    |                                                                                                    |       |

### als Beispiel:

hier 3 Ansichten des Antriebs: und das alles muss der Inventor mitrechnen wenn ich die verdeckten Kanten in der großen Baugruppe einschalte obwohl das Innenleben sicherlich in der Haupt-BG nicht relevant ist:

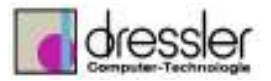

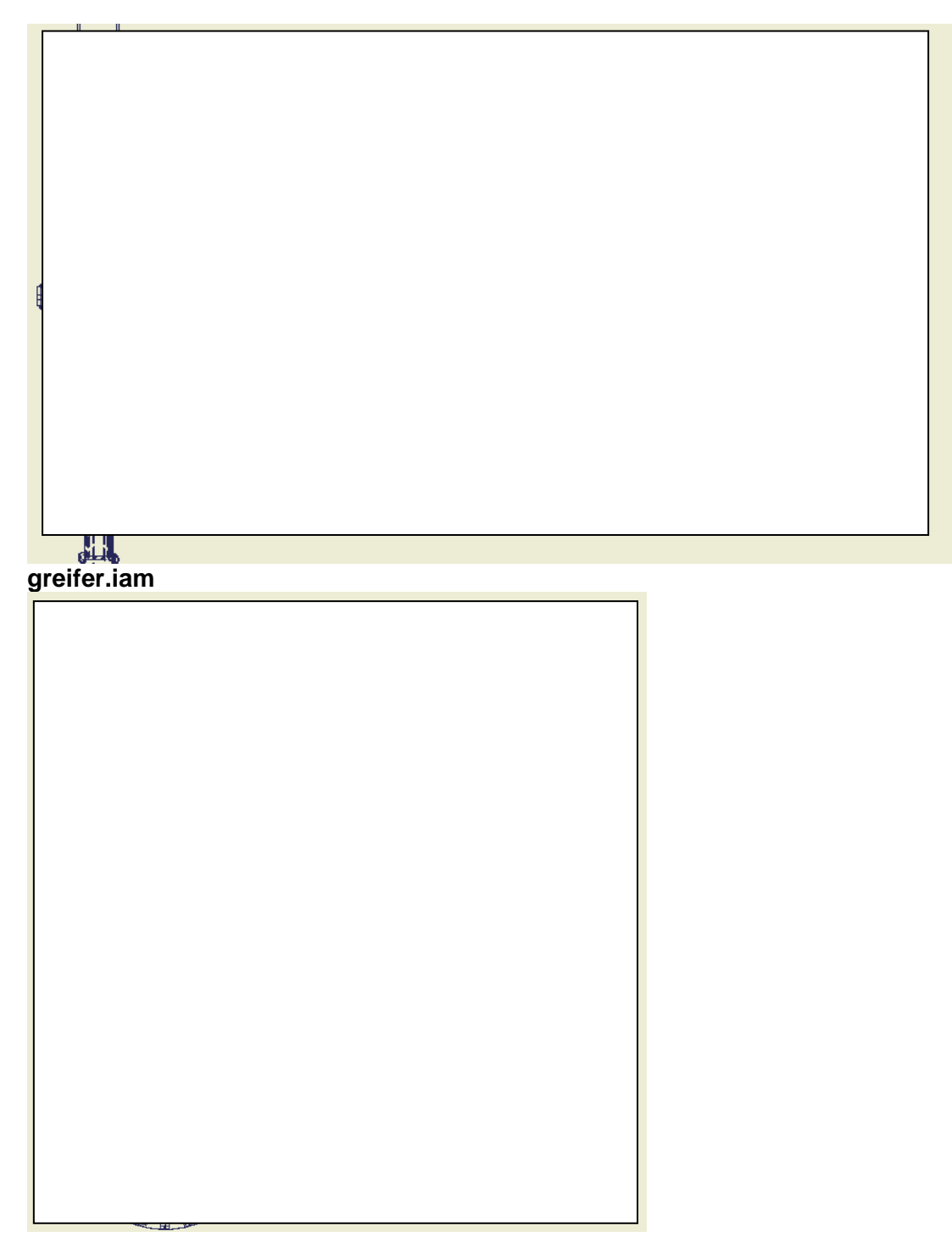

wenn alles unsichtbar ist was weg kann DANN <u>benutzerdefinierte Ansicht</u> erstellen und speichern

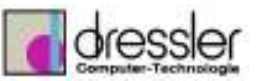

|                                                                                                    | 8 2 8 0 6 0      | 8 - 🖽 🖽 🕈        | # O                        |  |
|----------------------------------------------------------------------------------------------------|------------------|------------------|----------------------------|--|
| Bedunnohen - Timm Street - 9 Atta                                                                                                    | alsianan + Fadae | Heldung          | Benatzeidefinierte Ansicht |  |
| Image: Image: |                  |                  |                            |  |
| Benutzerdefinierte Ansichten                                                                                                    |                  | Neu              |                            |  |
| D:\Kundenbeispiele Inventor\Wäliso                                                                                                    | chmiller\ko      | uchen            |                            |  |
| ohne Normteile                                                                                                    | S                | peichern         |                            |  |
| EK.default<br>juergen.default<br>Mk.default<br>ohne Normteile                                                                                                    | <br>Ar           | öschen<br>wenden |                            |  |
|                                                                                                    | OK 4             | Abbrechen        |                            |  |

Übliches Vorgehe:

Benutzerdefinierte Eigenschaft in jedem Einzelteil mit Definition des Konstrukteurs ob das Teil in einer übergeordneten Baugruppe relevant ist oder nicht. In einer Haupt-BG suchen lassen ob die Eigenschaft gesetzt ist. Es werden alle Teile ausgewählt wo das der Fall ist und dann

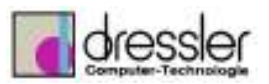

nur noch rechte Maustaste > Sichtbarkeit > Haken weg. Dann ist der Zeitbedarf fürs Ausblenden minimal!

Das ist übrigens GÄNGIGES Vorgehen in allen CAD Systemen und hat nichts mit "rum murksen" zu tun.

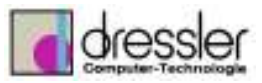

### 2.6 Zeichnungserstellung

| Optionen                                       |                |                    | ×                   |
|------------------------------------------------|----------------|--------------------|---------------------|
| Skizze Bauteil                                 | iFeature       | Bau                | igruppe             |
| Allgemein Datei Farben Anzeige                 | Hardware       | Zeichnung          | Notizblock          |
| Präzise Ansichten generieren                   | Altern         | ative Schriftfelda | ausrichtung         |
| Modellbemaßungen beim Platzieren von Ansichter | n erfassen 🔍 🗍 | °                  |                     |
| 🔽 Linienstärken anzeigen                       | L              |                    |                     |
| ✓ Im <u>D</u> WF-Format speichern              |                |                    |                     |
|                                                |                |                    |                     |
|                                                |                |                    |                     |
|                                                |                |                    |                     |
|                                                |                |                    |                     |
|                                                |                |                    |                     |
|                                                |                |                    |                     |
|                                                |                |                    |                     |
|                                                |                |                    |                     |
|                                                |                |                    |                     |
|                                                |                |                    |                     |
|                                                |                |                    |                     |
|                                                |                |                    |                     |
|                                                |                |                    |                     |
|                                                |                |                    |                     |
|                                                |                |                    |                     |
|                                                |                |                    |                     |
|                                                |                |                    |                     |
|                                                |                |                    |                     |
|                                                |                |                    |                     |
|                                                |                |                    |                     |
| 2                                              | OK             | Abbrechen          | Ü <u>b</u> ernehmen |

Ansichten am Schluss mit rechte Maustaste auf die Ansicht und Ansicht präzis fertig rechnen lassen.

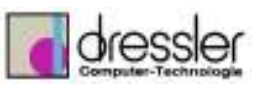

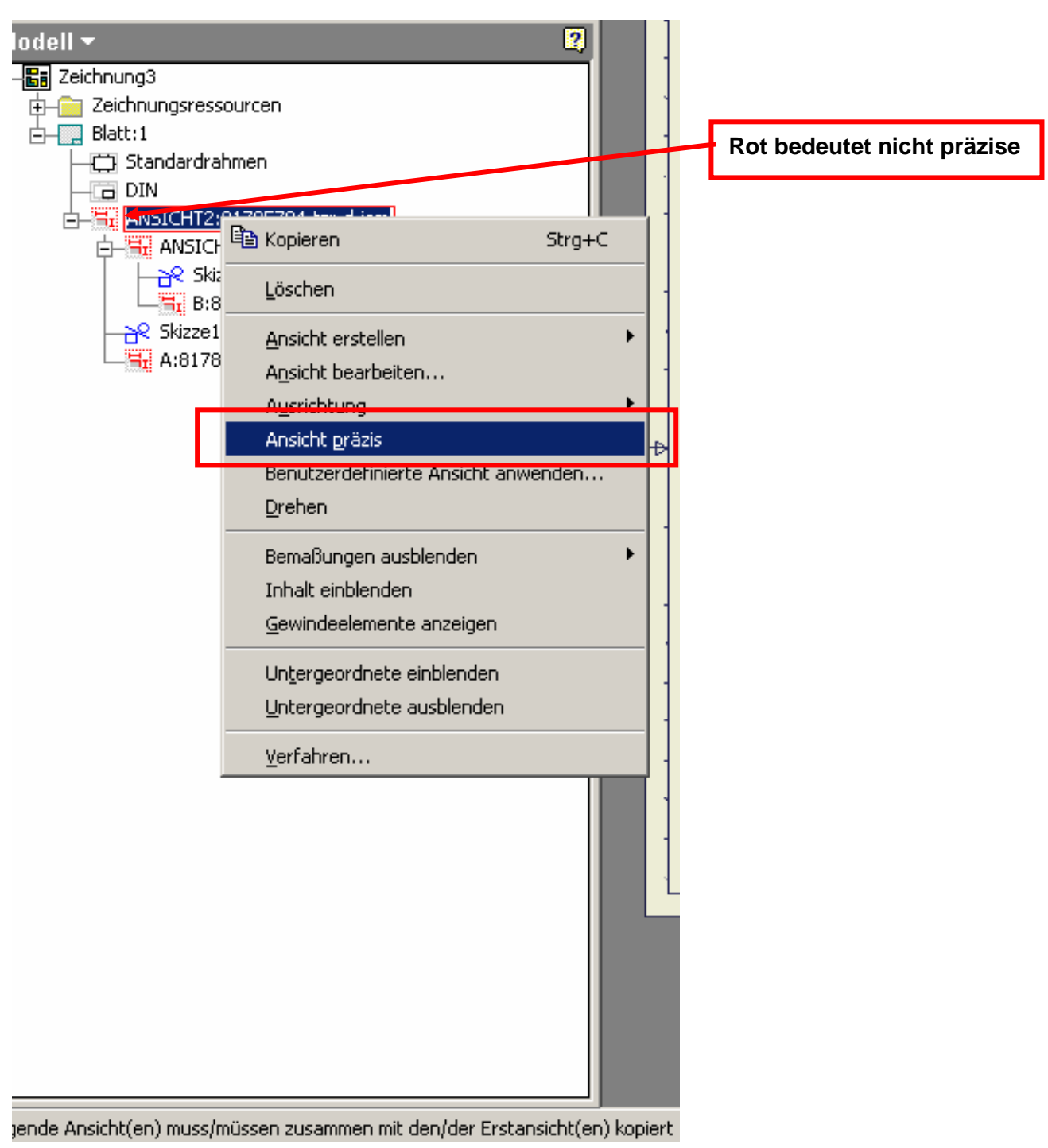

![](_page_14_Picture_0.jpeg)

### Bei der Zeichnungserstellung dann bei den Ansichten die entsprechende Benutzerdefinierte Ansicht angeben

| Ansicht erstellen             |              | ×  |
|-------------------------------|--------------|----|
| Komponente                    | Ansicht      |    |
| <u>D</u> atei:                | Vorne        |    |
| D:\Kundenbeispiele Invent 💌 🔯 | Aktuell 🗌 🗍  | -  |
|                               | Unten        |    |
| Benutzerdefinierte Ansicht:   |              |    |
| ohne Normteile 📃 🔍            |              |    |
| Mk.default                    |              |    |
| ohne Normteile                | J I          |    |
|                               | OK Abbrechen | >> |
| ohne Normteile                | OK Abbrechen | >> |